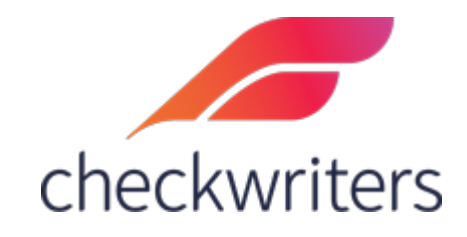

## CHECKWRITERS

PAY HISTORY GUIDE

## Viewing an Employee's Pay History

Select the employee you would like to edit under **Manage Employees > Employee Center** in the *HR Admin* module. Navigate to their **Pay History** tab. You will see the employee's past pay history here, reflecting any payments recorded in the system. Below is an overview of the pay history tab.

| HR Admin<br>ADDITIONAL MODULES | Employe     | ees < Back to List |                     |                  |                   |               |          |                |            |              |                | Claire Marie Pat<br>(1418) |
|--------------------------------|-------------|--------------------|---------------------|------------------|-------------------|---------------|----------|----------------|------------|--------------|----------------|----------------------------|
| 🚑 Hire Employees               | ACCRUAL     | AUTO PAY           | DEDUCTIO            | ON               | DIRECT DEPOSIT    | EMPLOYEE MEMO | D I      | FRINGE LABOR   | LLOCATION  | PAYHISTORY   | RATE T         | ux wz                      |
| Anage Employees                | A - Active  | EMPLOYEE Sea       | arch Employees      |                  |                   |               |          |                |            |              |                |                            |
| Employee Center                | CHEC 1 E    | 2 2015 (01) 3 11/  | <sup>/05/2021</sup> | 10 <b>5</b> /LTS | gri <b>fa</b> rch | 7             | 8        | 9              | 10         | [11]         | 12             |                            |
| Information                    | (0) DETAILS | Run Check Date     | 🗸 Pay Type 🛛 🗘      | Hours 4          | Gross             | Deductions    | Taxes    | Direct Deposit | Net Pay    | Check Amount | Check Number 🗘 | Voucher Number             |
| Beneficiaries                  |             | ↔ Nov 5, 2021      | Regular             | 45.00            | \$1,295.00        | \$1,100.00    | \$107.53 | \$87.47        | \$87.47    | \$0.00       |                | 1107                       |
| Certifications                 |             | Oct 22, 2021       | Regular             |                  | \$250.00          | \$150.00      | \$20.06  | \$0.00         | \$79.94    | \$79.94      | 2303           |                            |
| Corporate Assets               |             | ⊖ Oct 15, 2021     | Regular             | 40.00            | \$1,130.00        | \$950.00      | \$93.52  | \$0.00         | \$86.48    | \$86.48      | 2284           |                            |
| Custom Information             |             | Oct 8, 2021        | Regular             |                  | \$250.00          | \$150.00      | \$20.06  | \$0.00         | \$79.94    | \$79.94      | 2264           |                            |
| Demographics                   |             | A Sep 24, 2021     | Regular             | 50.00            | \$1.650.00        | \$550.00      | \$409.91 | \$0.00         | \$690.09   | \$690.09     | 2243           |                            |
| Dependents                     |             | Cop 17, 2021       | Dogular             | 48.00            | 61 200 00         | ****          | 6202.02  | 60.00          | 6456.10    | #456.10      | 2226           |                            |
| Documents                      |             | Sep 17, 2021       | Regular             | 48.00            | \$1,290.00        | \$550.00      | \$283.82 | \$0.00         | \$450.10   | \$450.16     | 2220           |                            |
| Education                      |             | ⊖ Jul 23, 2021     | Regular             | 40.00            | \$1,690.00        | \$550.00      | \$423.91 | \$0.00         | \$716.09   | \$716.09     | 2207           |                            |
| Emergency Contacts             |             | 😝 Jul 2, 2021      | Regular             | 25.00            | \$1,672.50        | \$550.00      | \$455.89 | \$0.00         | \$666.61   | \$666.61     | 2181           |                            |
| Events                         |             | Apr 2, 2021        | Regular             | 5.00             | \$825.00          | \$800.00      | \$25.00  | \$0.00         | \$0.00     | \$0.00       |                | 1088                       |
| Previous Employers             |             | 😝 Mar 26, 2021     | Regular             | 40.00            | \$1,320.00        | \$0.00        | \$185.91 | \$200.00       | \$1,134.09 | \$934.09     | 2144           |                            |
|                                |             |                    |                     |                  |                   |               |          |                |            |              |                |                            |

- **1. Details –** you can check off multiple boxes in this column and then use the 'details' button to get a summarized overview of the selected check dates.
- 2. Run you can pull up pay stubs by selecting the button in this column.
- 3. Check Date this will display the check date the employee was paid
- **4. Pay Type** this will display what type of check was paid out to the employee. Typically, it will say Regular – if you pulled in a different Paycheck Attribute (covered in our Payroll Reference Guide) such as *Bonus*, that will show here.
- **5. Hours** this will display the amount of hours the employee had in the listed check date.
- **6. Gross** this will display the gross pay for the employee in the listed check date.
- 7. Deductions this will display any deduction amount withheld in the listed check date.
- 8. Taxes this will display any tax amount withheld in the listed check date.
- **9. Direct Deposit** this will display the amount paid to the employee via direct deposit in the listed check date.
- **10. Net Pay** this will display the net pay for the employee in the listed check date.
- **11. Check Amount** this will display the amount paid to the employee via check, if applicable.
- 12. Check Number if paid via check, this will display the check number.
- **13. Voucher Number** if paid via direct deposit, this will display the voucher number.

As stated above, you can view the employee's pay history either by using the *details* boxes or through using the *run* buttons to generate a paystub. Below are examples of using both methods.

## Details Method

|                    | Employ      | ees    | < Back to List |       |            |        |          |      |              |            |      |          |      |              |           |     |              |      |              | Claire Marie   | Pat c    | P    |
|--------------------|-------------|--------|----------------|-------|------------|--------|----------|------|--------------|------------|------|----------|------|--------------|-----------|-----|--------------|------|--------------|----------------|----------|------|
| E Dashboard        | Informati   | on     | Payroll        |       |            |        |          |      |              |            |      |          |      |              |           |     |              |      |              |                | 1410/    |      |
| 🚑 Hire Employees   | ACCRUA      | u.     | AUTO           | PAY   | D<br>Th    | EDUCTI | ON III A | DI   | RECT DEPOSIT | EMPLOYEE   | мемо |          | RUNG | E LABOR A    | LLOCATION |     | PAYHISTORY   | RAT  | TE TA        | x              | W2       |      |
| 🐣 Manage Employees | A - Active  | ~      | EMPLOYEE       | Searc | or         | nore   | check d  | ates | are select   | ed.        |      |          |      |              |           |     |              |      |              |                |          |      |
| Employee Center    | CHECK DATE  | 02/26/ | 2015 (01) 👻    | 11/05 | /2021 (01) | ~      | 10 RESU  | LTS  | grid search  |            |      |          |      |              |           |     |              |      | 0            | GRID OPTIO     | NS 🖻 EXP | ORT  |
| Information        | (4) DETAILS | Run    | Check Date     | -     | Pay Type   | ¢      | Hours    | ¢    | Gross ¢      | Deductions | ¢    | Taxes    | Dir  | rect Deposit | Net Pay   | ¢ ¢ | Check Amount | ¢ Ch | eck Number 🗘 | Voucher Number | ¢        | Void |
| Beneficiaries      |             | ۰      | Nov 5, 2021    |       | Regular    |        | 45.00    |      | \$1,295.00   | \$1,100.00 |      | \$107.53 | \$8  | 7.47         | \$87.47   |     | \$0.00       |      |              | 1107           |          |      |
| Certifications     |             | •      | Oct 22, 2021   |       | Regular    |        |          |      | \$250.00     | \$150.00   |      | \$20.06  | \$0. | .00          | \$79.94   |     | \$79.94      | 23   | 03           |                |          | ×    |
| Corporate Assets   |             | 0      | Oct 15, 2021   |       | Regular    |        | 40.00    |      | \$1,130.00   | \$950.00   |      | \$93.52  | \$0  | .00          | \$86.48   |     | \$86.48      | 22   | 84           |                |          | *    |
| Custom Information |             |        | Oct 8, 2021    |       | Regular    |        |          |      | \$250.00     | \$150.00   |      | \$20.06  | \$0. | .00          | \$79.94   |     | \$79.94      | 22   | 64           |                |          | *    |
| Demographics       |             | A      | Sep 24, 2021   |       | Regular    |        | 50.00    |      | \$1,650.00   | \$550.00   |      | \$409.91 | \$0. | .00          | \$690.09  |     | \$690.09     | 22   | 43           |                |          |      |
| Dependents         |             | e      | Sep 17, 2021   |       | Regular    |        | 48.00    |      | \$1,290.00   | \$550.00   |      | \$283.82 | \$0. | .00          | \$456.18  |     | \$456.18     | 22   | 26           |                |          |      |
| Education          |             | •      | Jul 23, 2021   |       | Regular    |        | 40.00    |      | \$1,690.00   | \$550.00   |      | \$423.91 | \$0. | .00          | \$716.05  |     | \$716.09     | 22   | 07           |                |          | ×    |
| Emergency Contacts |             | 0      | Jul 2, 2021    |       | Regular    |        | 25.00    |      | \$1,672.50   | \$550.00   |      | \$455.89 | \$0. | .00          | \$666.61  |     | \$666.61     | 21   | 81           |                |          |      |
| Events             |             |        | Apr 2, 2021    |       | Regular    |        | 5.00     |      | \$825.00     | \$800.00   |      | \$25.00  | \$0. | .00          | \$0.00    |     | \$0.00       |      |              | 1088           |          | -    |
| Previous Employers |             |        | Mar 26, 2021   |       | Regular    |        | 40.00    |      | \$1,320.00   | \$0.00     |      | \$185.91 | \$2  | 00.00        | \$1,134   | 09  | \$934.09     | 21   | 44           |                |          |      |
| Reviews            | -           |        |                |       |            |        |          |      |              |            |      |          |      |              |           |     |              |      |              |                |          |      |
| Skills             |             |        |                |       |            |        |          |      |              |            |      |          |      |              |           |     |              |      |              |                |          |      |

After selecting the details button, the summary screen for the employee's pay will show up.

| Pay Hist               | ory                       |                     |                                                                   |                                |            |                     |            |
|------------------------|---------------------------|---------------------|-------------------------------------------------------------------|--------------------------------|------------|---------------------|------------|
| СР (                   | Claire Marie Pat<br>1418) | Us<br>su<br>dat     | ing the print buttor<br>mmarized pay stub<br>te that was selected | n will<br>for each check<br>d. | ]—         |                     |            |
| Earnings               | Hours<br>85               | Gross<br>\$2,925.00 | Taxes<br>\$241.17                                                 | Deductions<br>\$2,350.00       |            | Net Pay<br>\$333.83 |            |
| Code                   |                           |                     |                                                                   | Hours                          | Rate       | Memo                | Amount     |
| 2Reg-Regula            | r                         |                     |                                                                   | 80.00                          | \$20.00    | 0.00                | \$1,600.00 |
| HazPay-Haza            | ard P                     |                     |                                                                   | 0.00                           | \$0.00     | 0.00                | \$160.00   |
| Jury-Jury Dut          | t                         |                     |                                                                   | 0.00                           | \$0.00     | 0.00                | \$400.00   |
| OT-Overtime            | 2                         |                     |                                                                   | 5.00                           | \$30.00    | 0.00                | \$150.00   |
| OTHaz-OT H             | az P                      |                     |                                                                   | 0.00                           | \$0.00     | 0.00                | \$15.00    |
| WHoli-Worke            | ed H                      |                     |                                                                   | 0.00                           | \$0.00     | 0.00                | \$600.00   |
| Total                  |                           |                     |                                                                   | 85.00                          |            | 0.00                | \$2,925.00 |
| Deduction              | IS                        |                     |                                                                   |                                |            | Memo                | Amount     |
| 4030-4030<br>KA01-KA01 |                           |                     |                                                                   |                                |            | 0.00                | \$200.00   |
| Total                  |                           |                     |                                                                   |                                |            | 0.00                | \$2,150.00 |
| axes                   |                           |                     |                                                                   |                                |            |                     |            |
| Code                   |                           |                     |                                                                   |                                | Taxable    | Capped              | Amount     |
| FITW                   |                           |                     |                                                                   |                                | \$575.00   | \$575.00            | \$0.00     |
| MA                     |                           |                     |                                                                   |                                | \$575.00   | \$575.00            | \$6.45     |
| MAFLI-EE               |                           |                     |                                                                   |                                | \$2,925.00 | \$2,925.00          | \$1.89     |
|                        |                           |                     |                                                                   |                                | \$2,925,00 | \$2,925,00          | \$9.07     |
| MAPML-EE               |                           |                     |                                                                   |                                | \$2,525.00 | \$2,525.00          | + 5107     |

The summary screen will display all the earnings, deductions, taxes, and direct deposits that were processed in the check dates you selected.

## Run Method

By selecting the blue run button, you will generate a .PDF copy of a pay stub for the selected check date. This should either open up a new tab in your browser or download a file outright to your PC (depending on your download settings for your internet browser).

| ACCRUAL                                                                                                    |                                                        |                                                                                                    |                                                                                                    |                                                                                                    |                                                                                                    | EMPLOY                                                                                                    | EE MEMO                                                                                                    |                                                                                                    | LABOR ALLOCATI                                 |                                                                  |                                                                                                    |              |
|----------------------------------------------------------------------------------------------------|--------------------------------------------------------|----------------------------------------------------------------------------------------------------|----------------------------------------------------------------------------------------------------|----------------------------------------------------------------------------------------------------|----------------------------------------------------------------------------------------------------|----------------------------------------------------------------------------------------------------|----------------------------------------------------------------------------------------------------|----------------------------------------------------------------------------------------------------|------------------------------------------------|------------------------------------------------------------------|----------------------------------------------------------------------------------------------------|--------------|
| ve 👻 I                                                                                                    | EMPLOYEE                                               | Search Er                                                                                                    | mployees                                                                                                    |                                                                                                    |                                                                                                    |                                                                                                    |                                                                                                    |                                                                                                    |                                                |                                                                  |                                                                                                    |              |
| DATE 02/26/2015 (                                                                                                    | (01) 🗸                                                 | 1/05/20                                                                                                    | 21 (01)                                                                                                    | V 10 RESULTS                                                                                                    | s grid search                                                                                                    |                                                                                                    |                                                                                                    |                                                                                                    |                                                |                                                                  |                                                                                                    |              |
| TAILS Run Che                                                                                                    | ck Date                                                | - Pa                                                                                                    | v Type                                                                                                    | Hours                                                                                                    | Gross                                                                                                    | Deductions                                                                                                    | Taxes                                                                                                    | Direct Deposit                                                                                                    | ≑ Net                                          | Pay 🗢                                                            | Check Amount                                                                                                    | Check Number |
| A Nov                                                                                                    | 5. 2021                                                | Re                                                                                                    | gular                                                                                                    | 45.00                                                                                                    | \$1,295.00                                                                                                    | \$1,100.00                                                                                                    | \$107.53                                                                                                    | \$87.47                                                                                                    | \$87                                           | .47                                                              | \$0.00                                                                                                    |              |
| e ort                                                                                                    | 22, 2021                                               | Re                                                                                                    | gular                                                                                                    |                                                                                                    | \$250.00                                                                                                    | \$150.00                                                                                                    | \$20.06                                                                                                    | \$0.00                                                                                                    | \$70                                           | 94                                                               | \$79.94                                                                                                    | 2303         |
| a ort                                                                                                    | 15 2021                                                | Re                                                                                                    | gular                                                                                                    | 40.00                                                                                                    | \$1 130.00                                                                                                    | \$950.00                                                                                                    | \$03.50                                                                                                    | \$0.00                                                                                                    | 100                                            | 49                                                               | \$96.49                                                                                                    | 2284         |
|                                                                                                    | 9 2021                                                 | Re                                                                                                    | gular                                                                                                    | 40.00                                                                                                    | \$250.00                                                                                                    | \$150.00                                                                                                    | \$20.06                                                                                                    | \$0.00                                                                                                    | ¢70                                            | 9.4                                                              | ¢70.04                                                                                                    | 2264         |
|                                                                                                    | 24, 2024                                               | Bo                                                                                                    | gular                                                                                                    | 50.00                                                                                                    | #1.650.00                                                                                                    | *550.00                                                                                                    | \$400.01                                                                                                    | *0.00                                                                                                    | ***                                            | 0.00                                                             | ****                                                                                                    | 2242         |
| 0 500                                                                                                    | 17, 2021                                               | Bo                                                                                                    | gular                                                                                                    | 48.00                                                                                                    | \$1,000.00                                                                                                    | \$550.00                                                                                                    | \$702.07                                                                                                    | \$0.00                                                                                                    | #45                                            | 6.19                                                             | #456 19                                                                                                    | 2225         |
| o sep                                                                                                    | 2,2021                                                 | nc,                                                                                                    | gular                                                                                                    | 40.00                                                                                                    | \$1,290.00                                                                                                    | \$550.00                                                                                                    | \$203.02                                                                                                    | 50.00                                                                                                    | 240                                            | 0.10                                                             | \$746.00                                                                                                    | 2220         |
|                                                                                                    | 5, 2021                                                | Re                                                                                                    | gular                                                                                                    | 40.00                                                                                                    | \$1,690.00                                                                                                    | \$550.00                                                                                                    | \$425.91                                                                                                    | 50.00                                                                                                    | 5/1                                            | 0.09                                                             | 5/16.09                                                                                                    | 2207         |
| e jui z                                                                                                    | , 2021                                                 | Re                                                                                                    | gular                                                                                                    | 25.00                                                                                                    | \$1,672.50                                                                                                    | \$550.00                                                                                                    | \$455.89                                                                                                    | \$0.00                                                                                                    | \$66                                           | 6.61                                                             | \$666.61                                                                                                    | 2181         |
| e Apr                                                                                                    | 2, 2021                                                | Re;                                                                                                    | gular                                                                                                    | 5.00                                                                                                    | \$825.00                                                                                                    | \$800.00                                                                                                    | \$25.00                                                                                                    | \$0.00                                                                                                    | \$0.0                                          | 00                                                               | \$0.00                                                                                                    |              |
| t Deposit Preview -<br>Checkwriters P<br>333 Elm Street<br>West Springfield, M                                                                                                    | Direct<br>Payroll<br>A 01089                           | t Deposi                                                                                                    | t Preview -                                                                                                    | Direct Dep                                                                                                    | posit Preview -                                                                                                    | Direct Dep                                                                                                    | osit Preview - Vo                                                                                                    | Direct Deposit Previ<br>ucher Date<br>11/05/2021                                                                                                    | ew - Di                                        | rect Deposit Pro<br>oucher Numb<br>110                           | eview -<br>er di<br>07 Dep                                                                                                    |              |
|                                                                                                    |                                                        |                                                                                                    |                                                                                                    |                                                                                                    |                                                                                                    |                                                                                                    |                                                                                                    | Direct D                                                                                                    | eposit Advid                                   | :0                                                               | It Preview                                                                                                    |              |
| ** This is not a cl                                                                                                    | back **                                                |                                                                                                    |                                                                                                    |                                                                                                    |                                                                                                    |                                                                                                    |                                                                                                    |                                                                                                    |                                                |                                                                  |                                                                                                    |              |
| ** This is not a cl                                                                                                    | heck **                                                | Direct Dep<br>ZZCH 141<br>Claire M<br>21 Long<br>Springfi                                                                                                    | posit Voucher<br>18 11/5/2021<br>Marie Pat<br>gfellow Terri<br>ield, MA 01                                                                                                    | 1 1107<br>race<br>1108                                                                                                    |                                                                                                    |                                                                                                    | Direct Depo                                                                                                    | sit Amount                                                                                                    | ••••                                           | **87.47                                                          | <ul> <li>Direct Deposit Preview</li> </ul>                                                                                                    |              |
| ** This is not a cl<br>ct Deposit Preview -<br>Staire Marie Pat                                                                                                    | heck **<br>Dire                                        | Direct Dep<br>ZZCH 141<br>Claire M<br>21 Long<br>Springfi<br>t Deposit                                                                                                    | posit Voucher<br>18 11/5/2021<br>Marie Pat<br>gfellow Terr<br>gfellow Terr<br>I Preview -                                                                                           | 1 1107<br>race<br>1108<br>Direct Dep                                                                                                    | posit Preview -                                                                                                    | Direct Depor                                                                                                    | Direct Depo<br>at Preview -                                                                                                    | sit Amount                                                                                                    | ew - Di                                        | ••87.47                                                          | Preview -                                                                                                    |              |
| ** This is not a cl<br>ct Deposit Preview -<br>laire Marie Pat<br>Emp Id                                                                                                    | beck **<br>Dire<br>t<br>1418                           | Direct Dep<br>ZZCH 141<br>Claire M<br>21 Long<br>Springfi<br>ct Deposit                                                                                                    | posit Voucher<br>18 11/5/2021<br>Marie Pat<br>gfellow Terr<br>ield, MA O'<br>I Preview -                                                                                            | 1 1107<br>race<br>1108<br>Direct Dep<br>Hire D                                                                                                    | ocait Preview -<br>Nor<br>Date 03/6                                                                                                    | Direct Depor<br>vember 5, 2<br>25/2021                                                                                                    | Direct Depo<br>at Preview -<br>2021                                                                                                    | Sit Amount Direct Deposit Previ Period Begin                                                                                                    | ew - Di                                        | ••87.47                                                          | Direct Deposit Preview<br>eview -<br>1107                                                                                                    |              |
| ** This is not a cl<br>ct Deposit Preview -<br>Raire Marie Pati<br>Emp Id<br>SSN                                                                                                    | beck **<br>Direc<br>t<br>1418<br>****1234              | Direct Dep<br>ZZCH 141<br>Claire M<br>21 Long<br>Springfi<br>t Deposit                                                                                                    | posit Voucher<br>18 11/s/2021<br>Marie Pat<br>gfellow Terr<br>ield, MA 0<br>1 Preview -                                                                                             | 1 1107<br>race<br>1108<br>Direct Dep<br>Hire D<br>Fed F                                                                                                    | Dosit Preview -<br>No<br>Date 03/K<br>Tilling S-0                                                                                                    | Direct Depor<br>vember 5, 2<br>05/2021<br>(+\$20.00)                                                                                                    | Direct Depo<br>at Preview -<br>2021                                                                                                    | Sit Amount Direct Deposit Previ Period Begin Period End                                                                                                    | ew - DR<br>10/24/2021<br>10/30/2021            | **87.47<br>rect Deposit Pn                                       | Direct Deposit Preview<br>eview -<br>1107                                                                                                    |              |
| ** This is not a cl<br>t Deposit Preview -<br>taire Marie Pat<br>Emp Id<br>SSN<br>Loc                                                                                                    | Direck **<br>Direc<br>t<br>1418<br>••••••1234<br>04-04 | Direct Dep<br>ZZCH 141<br>Claire M<br>21 Long<br>Springfi<br>t Deposit                                                                                                    | posit Voucher<br>18 11/5/2021<br>Marie Pat<br>gfellow Terr<br>jeld, MA O'<br>I Preview -                                                                                            | 1 1107<br>race<br>1108<br>Direct Dep<br>Hire D<br>Fed F<br>State                                                                                                    | oosit Preview -<br>No<br>Date 03/0<br>Filing S-0<br>Filing MA                                                                                                    | Direct Deport<br>vember 5, 2<br>05/2021<br>(+\$20.00)<br>(\$-1)                                                                                                    | Direct Depo<br>all Preview -<br>2021                                                                                                    | Sit Amount Direct Deposit Previo Period Begin Period End Check Type                                                                                                    | ew - Di<br>10/24/2021<br>10/30/2021<br>Regular | **87.47<br>rect Deposit Pr                                       | T Deed Deposit Preview<br>enterw -<br>1107                                                                                                    |              |
| ** This is not a cl<br>at Deposit Preview -<br>laire Marie Pat<br>Emp Id<br>SSN<br>Loc                                                                                                    | Direc<br>1418<br>04-04                                 | Direct Dep<br>ZZCH 141<br>Claire M<br>21 Long<br>Springfi<br>t Deposit                                                                                                    | post Voucher<br>18 11/5/2021<br>Marie Pat<br>gfellow Terr<br>ield, MA 0<br>t Preview -                                                                                              | a 1107<br>race<br>1108<br>Direct Dep<br>Hire D<br>Fed F<br>State                                                                                                    | Doall Preview -<br>No<br>Date 03/03<br>Filing S-0<br>Filing MAX                                                                                                    | Direct Depot<br>vember 5, 2<br>05/2021<br>(+\$20.0)<br>(\$-1)<br>inings Statemen                                                                                                    | Direct Depo<br>atl Preview -<br>2021                                                                                                    | sit Amount Direct Deposit Previ Period Begin Period End Check Type                                                                                                    | ew - Da<br>10/24/2021<br>10/30/2021<br>Regular | **87.47<br>rect Deposit Pn                                       | T Deed Deposit Preview<br>eview -<br>1107                                                                                                    |              |
| ** This is not a cl<br>El DepOsit Preview -<br>latre Marie Pat<br>Emp Id<br>SSN<br>Loc                                                                                                    | Direct **<br>Direct<br>t<br>1418<br>1234<br>04-04      | Direct Deg<br>ZZCH 141<br>Claire M<br>21 Long<br>Springfi<br>ti Deposit                                                                                                    | posit Voucher<br>18 11/5/2021<br>Marie Pat<br>gfellow Terr<br>ield, MA 0:<br>1 Preview -                                                                                            | t 1107<br>race<br>1108<br>Direct Dep<br>Hire D<br>Fed F<br>State                                                                                                    | Date 03/C<br>Date 03/C<br>Filing S-0<br>Filing MA(<br>Earr<br>YTD Hours                                                                                                    | Direct Depor<br>vember 5, 2<br>05/2021<br>(+\$200)<br>(S-1)<br>nings Stateme<br>YTD Amt_                                                                                                    | Direct Depo<br>at Preview -<br>2021<br>nt<br>Other Deductions                                                                                                    | Direct Deposit Previ<br>Period Begin<br>Period End<br>Check Type                                                                                                    | ew - Da<br>10/24/2021<br>10/30/2021<br>Regular | w87.47 rect Deposit Pr Current Amt                               | T Devel Deposit Preview - 11107                                                                                                    |              |
| ** This is not a cl<br>cl Deposit Preview -<br>laine Marie Pari<br>Emp Id<br>SSN<br>Loc<br>al Gross Pay<br>Law                                                                                                    | Direck **<br>E<br>1418<br>04-04                        | Direct Depertures 22CH 141<br>Claire M<br>21 Long<br>Springfi<br>4000                                                                                                    | posit Voucher<br>18 11/5/2021<br>Marie Pat<br>gfellow Terr<br>ield, MA 0:<br>1 Preview -<br>Rate<br>20.00                                                                           | t 1107<br>race<br>Direct Dep<br>Hire D<br>Fed F<br>State<br>Current Amt<br>800.00                                                                                                    | Dotal Preview -<br>Nor<br>Date 03/0<br>S-0<br>Filing MA<br>Filing MA<br>TD Hours<br>YTD Hours<br>275.00                                                                                                    | Direct Depot<br>vember 5, 2<br>95/2021<br>(+520.00)<br>(S-1)<br>nings Statemen<br>YTD Amt<br>6,585.00                                                                                                    | Direct Depo<br>at Preview -<br>0021<br>Other Deduction<br>4030                                                                                                    | eit Amount Direct Deposit Period Period Elegin Period End Check Type as from Pay                                                                                                    | ew - Da<br>10/24/2021<br>10/30/2021<br>Regular | ++87.47<br>rect Deposit Pr<br>Current Amt<br>50.00               | The second second secon   |              |
| ** This is not a cl<br>a Deposit Preview -<br>laine Marie Pari<br>Emp Id<br>SSN<br>Loc<br>at Gross Pay<br>Adr<br>a<br>at OPpy                                                                                                    | Dree<br>t<br>1418<br>04-04                             | Direct Dep<br>ZZCH 141<br>21 Long<br>Springfi<br>40.00                                                                                                    | posit Voucher<br>1152021<br>Marie Pat<br>Sfellow Terr<br>ield, MA 0<br>1 Preview -<br>Rate<br>20.00                                                                                 | e 1107<br>race<br>1108<br>Drect Dep<br>Fed F<br>State<br>Current Amt<br>800.00                                                                                                    | Doct Preview -<br>Nor<br>Date 0.3-0<br>Filing MA<br>Filing MA<br>YTD Hours<br>275.00                                                                                                    | Direct Depor<br>vember 5, 2<br>8/2021<br>(+\$20.00)<br>(\$-1)<br>nings Stateme<br>YTD Amt<br>6,685.00<br>1,000.00                                                                                                    | Direct Depo<br>all Pervise -<br>0021<br>nt<br>Other Deductions<br>4030<br>4030<br>4030<br>100                                                                                                    | sit Amount Direct Deposit Previo Period End Check Type s from Pay                                                                                                    | ew - Da<br>10/24/2021<br>10/30/2021<br>Regular | ++87.47 rect Deposit Pr Current Amt 50.00 1,050.00               | TIDO COOMP Prove<br>tectory -<br>1107<br>YTD Ant<br>400.00<br>2.250.00                                                                                                    |              |
| ** This is not a cl<br>at Deposit Preview -<br>kaire Marie Part<br>Emp Id<br>SSN<br>Loc<br>at Cross Pay<br>dar<br>us<br>and Pay<br>Duky                                                                                                    | Direct **<br>Direct<br>t<br>1418<br>04-04              | Direct Dep<br>ZZCH 141<br>21 Long<br>Springfi<br>4 Deposition<br>40.00                                                                                                    | posit Voucher<br>11/5/2021<br>Marie Pat<br>Sfellow Terr<br>ield, MA 0:<br>1 Preview -<br>Rate<br>20.00                                                                              | 1 1107<br>race<br>1108<br>Direct Dep<br>Fed F<br>State<br>Current Amt<br>80.00<br>100.00                                                                                                    | Social Preview -<br>Nor<br>Date 03/0<br>Tilling S-0<br>Filling MA<br>Earr<br>YTD Hours<br>275:0                                                                                                    | Direct Depor<br>vember 5, 2<br>5/2021<br>(+520.00)<br>(S-1)<br>alings Stateme<br>YTD Amt<br>6.585.00<br>1.000.00<br>420.00<br>700.00                                                                                                    | Direct Depo<br>at Preview -<br>2021<br>Other Deductions<br>4030<br>4010<br>Loan<br>Tipe Cash                                                                                                    | Sit Amount Direct Deposit Previo Period Begin Period End Check Type Prom Pay                                                                                                    | ew - Da<br>10/24/2021<br>10/30/2021<br>Regular | **87.47 rect Deposit Pr Current Amt 50.00 1,050.00               | TIDO COUNT Property of the second property of the second property of   |              |
| ** This is not a cl<br>at Deposit Preview -<br>taire Marie Part<br>Emp Id<br>SSN<br>Loc<br>at Gross Pay<br>utar<br>as<br>at OPpy<br>time                                                                                                    | Direct<br>t<br>1418<br>                                | Direct Deg<br>ZZCH 141<br>Claire M<br>21 Long<br>Springfi<br>4 Deposit<br>4 Deposit                                                                                                    | Ante Pate<br>Rate<br>20.00<br>30.00                                                                                                    | 1 107 race 1108 Direct Dep Fed F State Current Amt 600.00 100.00 100.00 100.00                                                                                                    | Dotti Preview -<br>No<br>Date 03/C<br>S-0<br>Filing AA<br>Earr<br>YTD Hours<br>275:00<br>18:00                                                                                                    | Direct Depor<br>vember 5, 2<br>9/2/2021<br>(+520.00)<br>(8-1)<br>hings Stateme<br>0.658.00<br>1.000.00<br>420.00<br>700.00<br>613.50                                                                                                    | Direct Depo<br>at Preview -<br>2021<br>other Deductions<br>403b<br>403b<br>403b<br>Lean<br>Tips Cash                                                                                                    | alt Amount Direct Deposit Previo Period Begin Period End Check Type strom Pay                                                                                                    | ew - Da<br>10/24/2021<br>10/30/2021<br>Regular | **87.47 rect Deposit Pri Current Amt 50.00 1,050.00 1,100.00     | TIDA TRANS<br>VID Ant.<br>40000<br>1,800.00<br>1,800.00<br>5,550.00                                                                                                    |              |
| ** This is not a cl<br>al Deposit Preview -<br>taire Marie Parl<br>Emp Id<br>Emp Id<br>SSN<br>Loc<br>al Gross Pay<br>al Gross Pay<br>and Pay<br>Duty<br>Duty<br>Duty<br>Duty<br>Duty<br>Emp Id<br>Emp Id<br>Emp | Dres<br>t<br>1418<br>04-04                             | Direct Deg<br>ZZOH 141<br>Claire M<br>21 Long<br>Springfi<br>t Deposit<br>Hours<br>40.00                                                                                                    | posit Veucher<br>In 11/15/2021<br>gfellow Tere<br>gfellow Tere<br>Rate<br>20.00<br>30.00                                                                                            | a 1107<br>race<br>1108<br>Direct Dep<br>Feet Dep<br>State<br>2000<br>80.00<br>100.00<br>150.00                                                                                                    | ossil Preview -<br>No<br>Date 030<br>Tiling S-0<br>Filing MA<br>TD Hours<br>275:00<br>18:00                                                                                                    | Direct Deposition<br>vember 5, 2<br>05/2021<br>(+520.00)<br>(8-1)<br>nings Statemen<br>VTD Amt<br>0.000.00<br>1.000.00<br>1.000.00<br>0.000.00<br>1.000.00<br>1.000.000<br>1.000.000<br>1.000.000<br>1.000.000                                                                                                    | Direct Depo<br>at Preview -<br>021<br>0ther Deduction<br>403b<br>403b<br>403b<br>Lean<br>Tipis Cash<br>Tipis Cash                                                                                                    | Sit Amount Direct Deposit Previo Period Begin Period End Check Type as from Pay                                                                                                    | 10/24/2021<br>10/30/2021<br>Regular            | **87.47 rect Depost Pr Current Amt 50.00 1,050.00 1,100.00       | The second second secon   |              |
| ** This is not a cl<br>cl Deposel Preview -<br>laine Marie Par<br>Emp Id<br>SSN<br>Loc<br>al Gross Pay<br>dar<br>sa<br>ad PPy<br>Daly<br>Daly<br>Time<br>taz Pay<br>Cash                                                                                                    | Dres **<br>2<br>1418<br>****1234<br>04-04              | Direct Dep 22CH 141<br>Claire M<br>21 Long<br>Springfr<br>40 Deposition<br>40.00<br>5.00                                                                                                    | posit Voucher<br>Is 115022<br>Alarie Pat<br>Eld, MA 0<br>Preview -<br>Rate<br>20.00<br>30.00                                                                                        | 1 1107<br>race<br>1108<br>Direct Dep<br>Hire I<br>For C<br>State<br>Current Ant<br>800.00<br>100.00<br>100                                           | Social Preview -<br>No<br>Sate 03/3<br>Pilling 03/0<br>MAI<br>Earr<br>YTD Hours<br>275.00<br>18.00                                                                                                    | Direct Depor<br>vember 5, 2<br>5/2021<br>(+520.00)<br>(S-1)<br>hings Stateme<br>YTD Amt<br>6.685.00<br>1.000.00<br>420.00<br>700.00<br>613.50<br>54.00<br>800.00                                                                                                    | Direct Depor<br>at Proview -<br><b>RE</b><br><b>Other Deduction</b><br>4039<br>4039<br>4030<br>100<br>201<br><b>Char Deduction</b><br>Tops Cash<br>Tops Cash                                                                                                    | elf Amount Direct Deposit Previ Period Begin Period End Check Type as from Pay                                                                                                    | ew - Da<br>10/24/2021<br>10/30/2021<br>Regular | **87.47 **ect Deposit Pr Current Amt 50.00 1,050.00 1,100.00     | TIDO Cooper Prevent                                                                                                    |              |
| ** This is not a cl<br>at Deposit Preview<br>taine Marie Par<br>Emp Id<br>SSN<br>Loc<br>at<br>at<br>at<br>at<br>at<br>at<br>at<br>at<br>at<br>at                                                                                                    | Dree **<br>t<br>1418<br>                               | Direct Dep<br>ZZCH 141<br>Claire M<br>21 Long<br>Springfr<br>40.00<br>5.00<br>45.00                                                                                                    | posit Veucher<br>Is 1163021<br>Alarie Pat<br>Igfeliow Ten<br>Ield, MA 0 <sup>-</sup><br>Preview -<br>Preview -<br>20.00<br>30.00                                                    | 1 1107 raco raco raco raco raco raco raco raco                                                                                                    | Social Preview -<br>Nor<br>Date 03/3<br>Filing 03/3<br>S-40<br>Filing Earr<br>YTD Hours<br>275:00<br>18:00<br>293:00                                                                                                    | Direct Depor<br>vember 5, 2<br>55/2021<br>(*5200)<br>(\$5.1)<br>nings Stateme<br>YTD Amt<br>0.055.00<br>1.000.00<br>420.00<br>700.00<br>0.35.00<br>63.00<br>800.00<br>1.370.20                                                                                                    | Direct Depo<br>at Prevers -<br><b>oto</b><br><b>oto</b> | sit Amount Direct Deposit Prevel Period End Check Type s from Pay                                                                                                    | ew - Di<br>10/24/2021<br>10/30/2021<br>Regular | ** 87.47  rect Deposit Pr  Current Amt 50.00 1,050.00 1,100.00   | TIDO COUNT Prove<br>tectory -<br>TIDO<br>VTD Ant<br>400.00<br>2.550.00<br>5.550.00                                                                                                    |              |
| ** This is not a cl<br>a Deposit Preview -<br>taire Marie Part<br>Emp Id<br>SSN<br>Loc<br>ad Gross Pay<br>dar<br>ad<br>dar<br>ad<br>dar<br>ad<br>Day<br>Day<br>Units<br>SSN<br>Loc<br>Cosh<br>Harie Cash<br>SSN<br>SSN<br>Loc<br>SSN<br>Loc<br>SSN<br>Loc<br>SSN<br>SSN<br>Loc<br>SSN<br>SSN<br>Loc<br>SSN<br>SSN<br>Loc<br>SSN<br>SSN<br>SSN<br>SSN<br>SSN<br>SSN<br>SSN<br>SS                                                                                                    | Drev<br>t<br>1418<br>04-04                             | Direct Deposit<br>ZZCH 141<br>21 Long<br>Springfi<br>40 Deposit<br>40.00<br>5.00<br>45.00                                                                                                    | posit Vescher<br>Marie 1115021<br>pfellow Tent<br>eld, MA 0<br>Preview -<br>Rate<br>20.00<br>30.00<br>-<br>Taxable                                                                  | 107     107     100     Direct Dep     108     Direct Dep     Current Amt     800.00     100.00     150.00     15.00     12950.00     1.2950.00     Current Amt                                                                                                    | Dott Preview -<br>No<br>Date 0.3/C<br>Filing MA<br>Filing MA<br>Filing MA<br>Earr<br>YTD Hours<br>275.00<br>18.00<br>293.00<br>YTD Taxable                                                                                                    | Direct Depor<br>vember 5, 2<br>bs/2021<br>(+\$20.00)<br>(\$-1)<br>nings Stateme<br><u>YTD Amt</u><br>6.585.00<br>1.000.00<br>420.00<br>700.00<br>613.50<br>54.00<br>800.00<br>11.372.50<br>YTD Amt<br>1.200.00<br>11.202.00                                                                                                    | Direct Deposits                                                                                                    | ait Amount Direct Deposit Previo Period Engl Check Type s from Pay                                                                                                    | ew - Di<br>10/24/2021<br>Regular<br>Account    |                                                                  | TTD Arts<br>VTD Arts<br>VTD Arts                                                                                                    |              |
| ** This is not a cl<br>I Deposit Preview -<br>taire Marie Part<br>Emp Id<br>SSN<br>Loc<br>at Gross Pay<br>dar<br>as<br>at Deposit Preview -<br>taire Marie Part<br>at Deposit Preview -<br>at Cash<br>taire Part<br>at Deposit Preview -<br>at Cash<br>taire Part<br>at Deposit Preview -<br>at Cash<br>taire Part<br>at Deposit Preview -<br>at Cash<br>taire Part<br>at Deposit Preview -<br>at Cash<br>taire Part<br>at Deposit Preview -<br>at Cash<br>taire Part<br>at Deposit Preview -<br>at Deposit Preview -<br>at Deposit Preview                                                                                                    | Dres **<br>1418<br>                                    | Direct Dep<br>ZZOH 141<br>Claire M<br>21 Long<br>Springfi<br>40 Long<br>Springfi<br>40.00<br>5.00<br>45.00                                                                                                    | posit Vecker<br>Is 1145021<br>darie Pat<br>Jefeliow Terr<br>Rate<br>20.00<br>30.00<br>-<br>Taxable<br>195.00                                                                        | 1107<br>Trace<br>1108<br>Direct Dep<br>Tree D<br>Feet P<br>State<br>Current Amt<br>800.00<br>100.00<br>150.00<br>150.00<br>150.00<br>1.285.00<br>Current Amt                                                                                                    | Nor<br>Date 030<br>Filing 8-0<br>Filing MAA<br>275.00<br>18.00<br>18.00<br>283.00<br>203.00                                                                                                    | Direct Depot<br>vember 5, 2<br>(\$2021<br>(\$2000)<br>(\$-1)<br>nings Stateme<br>YTD Amt<br>1,000,00<br>420,00<br>700,00<br>613,50<br>54,00<br>800,00<br>1,200,00<br>1,200,00<br>1,200,00<br>1,200,00<br>1,200,00<br>1,200,00<br>1,200,00<br>1,200,00<br>1,200,00<br>1,200,00<br>1,200,00<br>1,200,00<br>1,200,00<br>1,200,00<br>1,200,00<br>1,200,00<br>1,200,00<br>1,000,00<br>1,000,000                                                                                                    | Direct Deposits                                                                                                    | alt Amount Direct Deposit Previ Period Begin Period End Check Type the Period Period P |                                                | **87.47                                                          | TIDA met<br>400.00<br>5.550.00<br>VID Amet<br>22.500<br>1.000.00<br>5.550.00                                                                                                    |              |
| ** This is not a cl<br>all Capcell Preview -<br>laire Marie Parl<br>Emp Id<br>SSN<br>Loc<br>docs Pay<br>dat<br>as<br>as<br>as<br>as<br>as<br>Pay<br>Cash<br>as Pay<br>Cash<br>as<br>as Pay<br>Cash<br>as<br>as Holday<br>x:<br>55<br>57<br>58<br>58<br>58<br>58<br>58<br>58<br>58<br>58<br>58<br>58                                                                                                    | Dreek ** t t t t t t t t t t t t t t t t t t           | Direct Dep<br>ZZOH 141<br>Claire M<br>21 Long<br>Springfi<br>40.00<br>5.00<br>45.00                                                                                                    | Aarie Pat<br>Aarie Pat<br>Felow Terr<br>Peterses -<br>Rate<br>20.00<br>30.00<br>-<br>Taxable<br>195.00                                                                              | a 1107<br>race<br>1108<br>Drect Dep<br>File E<br>State<br>Current Amt<br>800.00<br>100.00<br>100.00<br>150.00<br>1.295.00<br>Current Amt<br>3.00                                                                                                    | Nor           Date         03/3           Filing         03/4           YTD Hours         MA           275.00         18.00           18.00         293.00           VTD Taxable         8.022.50           8.022.50         8.022.50                                                                                                    | Direct Depor<br>vember 5, 2<br>ps/2021 (421<br>(422,00)<br>(8-1)<br>anings Statemer<br>VTD Amt<br>6,685,00<br>1,000,00<br>420,00<br>700,00<br>613,50<br>84,00<br>11,372,50<br>1,200,00<br>11,372,50<br>1,200,00<br>11,372,50<br>1,200,00<br>11,372,50<br>1,200,00<br>11,372,50<br>1,200,00<br>1,200,000<br>1,200,000<br>1,200,0000000000 | Direct Deposits<br>TD BANK, NA                                                                                                    | Sit Amount Direct Deposit Previo Period Begin Period End Check Type as from Pay                                                                                                    |                                                | **87.47                                                          | The second second secon   |              |
| ** This is not a cl<br>** This is not a cl<br>** Deposit Preview<br>tainer Marie Pari<br>Emp Id<br>SSN<br>Loc<br>d Gross Pay<br>dar<br>a:<br>**<br>**<br>**<br>**<br>**<br>**<br>**<br>**<br>**<br>*                                                                                                    | Drew<br>t<br>1418<br>                                  | Direct Dep<br>ZZOH 141<br>Claire N<br>21 Longo<br>Springfi<br>40<br>Hours<br>40.00<br>5.00<br>45.00                                                                                                    | posit Vascher<br>18 11/5/2021<br>Marie Pat<br>Periodes -<br>Rate<br>20.00<br>30.00<br>-<br>Taxable<br>195.00<br>1,295.00                                                            | * 1107 race race race race race race race race                                                                                                    | 00011 Preview -<br>No<br>Date 03/3<br>Filing \$-0<br>Filing \$-0<br>MA<br>275.00<br>18.00<br>293.00<br>YTD Taxable<br>8.622.50<br>0.622.50<br>11.372.50                                                                                                    | Direct Depor<br>vember 5, 2<br>5/2021<br>(8-1)<br>nings Stateme<br>VTD Ant<br>6,585.00<br>1,000.00<br>420.00<br>700.00<br>613.50<br>54.00<br>10,000<br>11,372.50<br>11,372.50<br>11,372.                                                                                                    | Direct Deport<br>at Proview -<br>2021<br>nt<br>Other Deductions<br>4030<br>4030<br>4030<br>4030<br>4030<br>4030<br>4030<br>4030<br>4030<br>4030<br>4030<br>100<br>Exercised and and and and and and and and and an                                                                                                    | elf Amount Direct Deposit Previ Period Begin Period End Check Type a from Pay                                                                                                    |                                                | **87.47                                                          | TIDA Ante<br>400.00<br>2.500.00<br>1.800.00<br>5.550.00<br>VTD Ante<br>2.00.00<br>5.550.00<br>87.47<br>287.47                                                                                                    |              |
| This is not a cl     Capacit Preview -     Inter Marie Part     Emp Id     SSN     Loc     al Gross Pay     dat     as     ad Pay     Duby     dat     as     ad Pay     Cash     dat     as     aserusets STTW     analytexe Control     texe                                                                                                    | Dreck **                                               | Direct Dej<br>ZZCH 141<br>21 Long<br>21 Long<br>21 Long<br>21 Long<br>21 Long<br>40 Long<br>40 | oost Macher<br>18 11/5/2021<br>Marie Pat<br>Erick MA O<br>Erick MA O<br>Rate<br>20:00<br>30:00<br>195:00<br>195:00<br>1,295:00<br>1,295:00                                          | 1 1107 Trace Trace                                                                                                    | YTD Hours           295:00           18:00           293:00           YTD Taxable           8:622:50           11:372:50                                                                                                    | Direct Depor<br>vember 5, 2<br>55/2021<br>(*\$200)<br>(\$3-1)<br>nings Stateme<br>(\$5-0)<br>1,000,00<br>420,00<br>1,000,00<br>420,00<br>1,000,00<br>13,50<br>54,00<br>800,00<br>1,302,50<br>1,302,50<br>1,                                                                                                    | Direct Depo<br>at Prever -<br>2021<br>at Prever -<br>2021<br>at<br>Conter Deductions<br>4030<br>4030<br>4030<br>4030<br>4030<br>4030<br>4030<br>403                                                                                                    | ait Amount Direct Deposit Previo Period Engl Check Type s from Pay                                                                                                    |                                                | + 87.47                                                          | TIDE Course Prever -<br>TIDE Anti<br>40000<br>5.350.00<br>5.350.00<br>VTD Anti<br>200.00<br>87.47<br>287.47                                                                                                    |              |
| This is not a cl  Compared Preview  Califier Marine Pail  Emp Id  SSN  Loc  al Gross Pay  dat  au  dat  au  dat  au  au  dat  au  au  au  au  au  au  au  au  au                                                                                                    | Drew **                                                | Direct Dep<br>ZZCH 141<br>Claire h<br>21 Long<br>Hours<br>40.00<br>5.00<br>45.00                                                                                                    | posit Vascher<br>la 11/5/021/14<br>darie Pat<br>darie Pat<br>Provine -<br>-<br>Rate<br>20.00<br>-<br>-<br>-<br>-<br>-<br>-<br>-<br>-<br>-<br>-<br>-<br>-<br>-                       | 1 1107 race 1108 Direct Dep Feed F Feed F Feed F State Current Amt 800.00 15.00 15.00 15.00 15.00 15.00 15.00 15.00 0.00 15.00 0.00 15.00 0.00 15.00 0.00 0                                                                                                    | Nor           Jate         030           Filing         8-0           Filing         8-0           YTD Hours         275.00           18.00         293.00           VTD Taxable         0.022.50           11.372.50         11.372.50           11.372.50         11.372.50           11.372.50         11.372.50           11.372.50         11.372.50           11.372.50         11.372.50 | Vember 5, 2<br>Verset Depot<br>(\$2021<br>(\$200)<br>(\$-1)<br>NODE O<br>1,000,00<br>1,000,00<br>1,000,00<br>1,000,00<br>1,000,00<br>1,200,00<br>1,200,00                                                                                                    | Direct Deposite<br>and Preview                                                                                                    | ait Amount Direct Deposit Previ Period Engli Period Engl Check Type s from Pay                                                                                                    |                                                | ••87.47                                                          | TIDA met<br>VTD Aret<br>400.00<br>1,800.00<br>5,350.00<br>VTD Aret<br>2207.00<br>87.47<br>287.47                                                                                                    |              |
| This is not a cl     Copposit Preview     Idere Martie Part     Emp Id     SSN     Loc     deress Pay  dat     as     deress Pay  dat     ss     ss                                                                                                    | Crew **                                                | Direct Dep<br>22204 141<br>21 Long<br>Springfi<br>4 Deposit<br>4 Deposit<br>4 0.00<br>5.00                                                                                                    | posit Vascher<br>Is 115/2021<br><b>darie Pat</b><br><b>geleion Ten</b><br><b>Rate</b><br>20.00<br>30.00<br><b>Taxable</b><br>195.00<br>1,295.00<br>1,295.00<br>1,295.00<br>1,295.00 | a 1107<br>race<br>1108<br>Dreet Dep<br>Free F<br>State<br>Current Antt<br>800.00<br>100.00<br>100.00<br>0.04<br>100.00<br>0.04<br>100.00<br>0.04<br>100.00<br>0.04<br>100.00<br>0.04<br>100.00<br>0.04<br>100.00<br>0.04<br>100.00<br>0.04<br>100.00<br>0.04<br>100.00<br>0.05<br>100.00<br>0.04<br>100.00<br>0.05<br>100.00<br>0.04<br>100.00<br>0.05<br>100.00<br>0.05<br>10 | Yor           Date         037           Filing         5-0           Filing         5-0           YTD Hours         275.00           18.00         293.00           YTD Taxable         8.622.50           11.372.50         11.372.50           11.372.50         11.372.50                                                                                                    | Direct Depor<br>vember 5, 2<br>ps/2021<br>(5-1)<br>nings Stateme<br>VTD Amt<br>6,665.00<br>1,000.00<br>420.00<br>700.00<br>613.00<br>800.00<br>11,372.50<br>11,372.50<br>11,372.50<br>11,372.50<br>12,200.00<br>11,372.50<br>164.90<br>705.10<br>12,002.61                                                                                                    | Direct Deport                                                                                                    | elf Amount Direct Deposit Previ Period End Check Type there are the the the the the the the the the th                                                                                                    |                                                | **87.47<br>Eurrent Amt<br>1,002,00<br>1,100,00<br>07.47<br>87.47 | TIDA Control Control C   |              |
| This is not a cl     Coppell Preview     Idance Marine Parl     Emp Id     SSN     Loc     dara SSN     dara SSN                                                                                                    | Crew **                                                | Direct Dep<br>ZZCH 141<br>21 Long<br>Springfi<br>40.00<br>5.00<br>45.00                                                                                                    | post Vascher<br>18 1192021<br>gfellow Tern<br>gfellow Tern<br>20.00<br>20.00<br>30.00<br>195.00<br>1,295.00<br>1,295.00<br>1,295.00<br>-                                            | * 1107 race race race race race race race race                                                                                                    | Nor           Date         03/3           Pilling         8-0           YTD Hours         MA           275:00         18:00           YTD Taxable         0.02250           11.372:50         11.372:50           11.372:50         11.372:50                                                                                                    | Direct Depor<br>vember 5, 2<br>5/2021<br>(8-1)<br>alings Stateme<br><u>VTD Antl</u><br>0.665.00<br>1.000.00<br>420.00<br>700.00<br>613.50<br>54.00<br>1.000.00<br>1.000.000<br>1.000.000<br>1.0                                                                                                    | Direct Deposition of the second second secon                                                                                                    | sit Amount Direct Deposit Previo Period Begin Period End Check Type as from Pay                                                                                                    |                                                | **87.47                                                          | TIDE Course Provide<br>TIDE Course Provide Course Course Cou |              |

State & Local Taxes

Other Deductions Net Pay -8.45